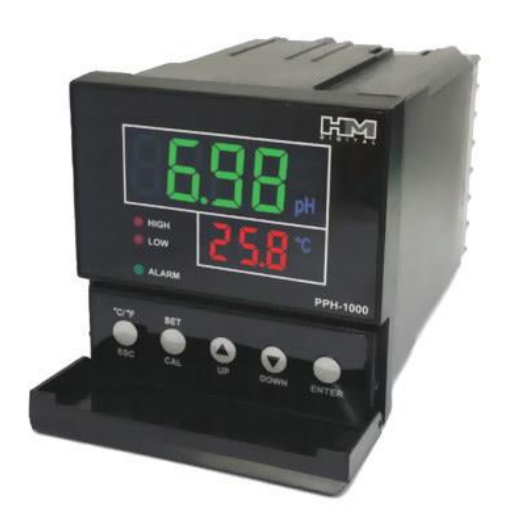

## рН метр РРН-1000

Инструкция по использованию

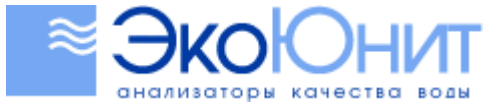

# **ЭКОЮН**измерительные при

## Содержание

| 1. | Инструкция по эксплуатации                                         | 4  |
|----|--------------------------------------------------------------------|----|
|    | Введение                                                           | 4  |
|    | Обзор требований техники безопасности                              | 4  |
| 2. | Комплект поставки                                                  | 5  |
|    | Вскрытие упаковочной коробки                                       | 5  |
|    | Список поставляемых компонентов                                    | 5  |
| 3. | Спецификация и отличительные особенности                           | 6  |
|    | Отличительные особенности                                          | 6  |
|    | Спецификация                                                       | 6  |
| 4. | Дисплей экрана и управление с помощью переключателей               | 7  |
| 1  | Дисплей                                                            | 7  |
|    | Функциональные кнопки                                              | 7  |
| 5. | Установка                                                          | 8  |
|    | Задняя панель с клеммами                                           | 8  |
|    | Схема вырезания отверстия в панели                                 | 8  |
|    | Установка скоб                                                     | 8  |
| 6. | Калибровка температуры                                             |    |
|    | Контрольный раствор                                                | 10 |
| 7. | Калибровка рН                                                      | 11 |
|    | Подготовка датчика                                                 | 11 |
|    | Автоматическая и ручная калибровка                                 | 11 |
|    | Калибровка смещения (7рН)                                          | 11 |
|    | Калибровка наклона (4pH или 10pH)                                  | 12 |
| 8. | Дополнительная инструкция по калибровке                            | 13 |
| 9. | Использование функции регулировки порога срабатывания реле         | 14 |
|    | Функция регулировки порога срабатывания реле                       | 14 |
|    | Примеры использования функции регулировки порога срабатывания реле | 14 |
| 10 | . Установка функции регулировки порога срабатывания реле           | 15 |
|    | Перед установкой корректировки S.A                                 | 15 |
|    | Примечания                                                         | 15 |
| 11 | . Установка реле для управления рН                                 | 16 |
|    | Прежде чем устанавливать реле                                      | 16 |
|    | Процедура установки реле                                           | 16 |

| 12. | Процедура установки сигнала тревоги                                                 | 17   |
|-----|-------------------------------------------------------------------------------------|------|
| Пе  | еред установкой сигналов тревоги                                                    | 17   |
| Пр  | роцедура установки сигнала тревоги (Включение/Выключение сигнала тревоги)           | 17   |
| Пр  | роцедура установки сигнала тревоги (После включения сигнала тревоги)                | 17   |
| Пр  | роцедура установки сигнала тревоги (Установка диапазона подачи сигнала тревоги)     | 17   |
| Пр  | роцедура установки сигнала тревоги (Включение/Выключение звука)                     | 18   |
| 13. | Сброс к заводским установкам реле и сигналов тревоги, принятым по умолчанию         | 19   |
| 14. | Сброс к заводским установкам калибровки, принятым по умолчанию                      | 20   |
| Bo  | озврат установки калибровки рН к заводскому значению, принятому по умолчанию        | 20   |
| Bo  | озврат установки калибровки температуры к заводскому значению, принятому по умолчан | ию20 |
| 15. | Данные на выходе 4-20 мА                                                            | 21   |
| На  | астройка                                                                            | 21   |
| Φ   | ормула для вычисления данных                                                        | 21   |
| Пр  | ример данных                                                                        | 21   |
| 16. | Схема вырезания отверстия в панели                                                  | 22   |
| 17. | Разводка контактов                                                                  | 23   |

# измерительные при

#### 1. Инструкция по эксплуатации

#### Введение

Пожалуйста, прочитайте данное руководство перед установкой и использованием оборудования.

**Предупреждение:** Если Вы не прочитаете данное руководство, то это может привести к нанесению травм персоналу или повреждениям оборудования.

#### Обзор требований техники безопасности

- Установите защиту от выбросов напряжения и тока для недопущения возможности поражения электрическим током.
- Не работайте с оборудованием, если у Вас влажные руки. Это может привести к поражению электрическим током.
- Если контроллер установлен внутри панели управления электрооборудованием, то он должен находиться на безопасном расстоянии от других компонентов, установленных в панели.
- Используйте только разрешённые компоненты. Использование неразрешённых компонентов может привести к повреждению контроллера.

# измерительные пр

#### 2. Комплект поставки

#### Вскрытие упаковочной коробки

Проверьте содержимое упаковочной коробки и убедитесь в том, что Вы получили все перечисленные ниже компоненты. В случае какого-либо несоответствия полученных компонентов приведённому списку обратитесь к поставщику оборудования.

#### Список поставляемых компонентов

- 1 контроллер рН
- 2 скобы для крепления оборудования
- 1 опорная рама для панели
- 1 электрический шнур
- 1 адаптер для электрического шнура
- 2 искрогасителя
- 1 руководство по эксплуатации
- Датчик рН

# измерительные пр

#### 3. Спецификация и отличительные особенности

## Отличительные особенности

- Два отдельных реле позволяют управлять уровнем рН в заданном диапазоне.
- Точки подачи сигналов тревоги и точки срабатывания реле могут устанавливаться независимо друг от друга.
- Встроенная функция регулировки порога срабатывания реле позволяет управлять точностью поддержания уровня pH.
- Встроенный стандартный выход 4- 20 мА.

## Спецификация

| Диапазон работы           | 0.01 – 14.00 pH / 0 – 60 °C (32.0 – 176 °F)                                |  |  |
|---------------------------|----------------------------------------------------------------------------|--|--|
| Разрешение                | 0.01 pH / 0.1°C (0.1°F)                                                    |  |  |
| Точность                  | В пределах ±5% всей шкалы                                                  |  |  |
| Регулировка корректировки | 0.01 – 4.00 pH (±2.00 pH)                                                  |  |  |
| порога срабатывания реле  |                                                                            |  |  |
| Калибровка                | Автоматическая или ручная калибровка уровней 4.00, 7.00,                   |  |  |
|                           |                                                                            |  |  |
| Автоматическая            | Автоматическая компенсация температуры (0 – 60 °С)                         |  |  |
| компенсация температуры   |                                                                            |  |  |
| Контрольные точки         | 2 отдельных реле.                                                          |  |  |
|                           | <b>СР.L</b> : Нижняя контрольная точка / <b>СР.Н</b> : Верхняя контрольная |  |  |
|                           | точка                                                                      |  |  |
| Реле                      | 2 изолированных от земли реле, 5 А, 220 В, 100000                          |  |  |
|                           | срабатываний при активной нагрузке                                         |  |  |
| Сигнал тревоги            | Подача звукового сигнала тревоги при выходе значения рН за                 |  |  |
|                           | предустановленные пределы для подачи сигнала тревоги.                      |  |  |
| измер                     | (АР.L: Нижний предел для подачи сигнала тревоги / АР.Н: Верхний            |  |  |
|                           | предел для подачи сигнала тревоги).                                        |  |  |
| Выход                     | Изолированный выход 4-20 мА постоянного тока                               |  |  |
|                           | (Сопротивление нагрузки 500 Ом)                                            |  |  |
| Датчик                    | Стеклянные электроды                                                       |  |  |
| Шнур датчика              | Кабель длиной 3 м                                                          |  |  |
| Рабочая среда             | -5 °C – 50 °C, относительная влажность 85% без                             |  |  |
|                           | конденсации                                                                |  |  |
| Источник питания          | $110/220 \pm 10\%$ В переменного тока, 50/60 Гц                            |  |  |
| Размеры                   | 72 х 72 х 111 мм                                                           |  |  |
| Вес нетто                 | 235 г                                                                      |  |  |

#### 4. Дисплей экрана и управление с помощью переключателей

## Дисплей

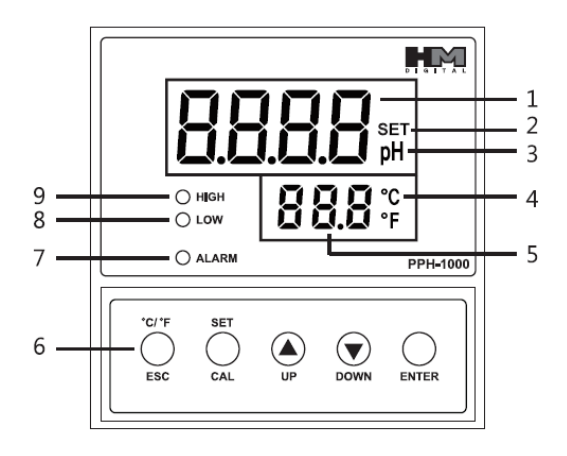

- 1. Измеренные значения рН
- 2. Значок установки
- 3. Значок рН
- 4. Значок температуры
- 5. Измеренные значения температуры
- 6. Функциональные кнопки
- 7. Светодиодный индикатор подачи сигнала тревоги
- 8. Светодиодный индикатор срабатывания реле при достижении нижней контрольной точки
- 9. Светодиодный индикатор срабатывания реле при достижении верхней контрольной точки

#### Функциональные кнопки

| °C/°F                                                     | °C/°F                                                            | Переключение режима измерения температуры.                         |
|-----------------------------------------------------------|------------------------------------------------------------------|--------------------------------------------------------------------|
| ESC                                                       | [ESC]                                                            | Выход в режим измерения рН из режима настройки или калибровки.     |
| SET                                                       | [SET]                                                            | Режим настройки                                                    |
| CAL                                                       |                                                                  | S.A (Sensitivity) -> Relay Lower(C.P.L)> Relay Upper(C.P.H)> Alarm |
|                                                           |                                                                  | Lower(A.P.L)> Alarm Upper(A.P.H)                                   |
|                                                           |                                                                  | Корректировка порога срабатывания реле-> Нижняя контрольная        |
|                                                           |                                                                  | точка реле(C.P.L)> Верхняя контрольная точка реле(С.Р.Н)>          |
|                                                           |                                                                  | Нижний предел для подачи сигнала тревоги(A.P.L)> Верхний           |
|                                                           |                                                                  | предел для подачи сигнала тревоги(А.Р.Н)                           |
| ИЗ                                                        | [CAL]                                                            | Вход в режим калибровки при длительности нажатия 3 секунды.        |
|                                                           | [ON/OFF]                                                         | Включение / Выключение сигнала тревоги или реле.                   |
| UP                                                        | [UP]                                                             | Перемещение курсора выбора вверх в режиме настройки или            |
|                                                           |                                                                  | калибровки.                                                        |
|                                                           | [ON/OFF]                                                         | Включение / Выключение сигнала тревоги или реле.                   |
| DOWN                                                      | [DOWN]                                                           | Перемещение курсора выбора вниз в режиме настройки или             |
|                                                           |                                                                  | калибровки.                                                        |
| $\bigcirc$                                                | [ENTER]                                                          | Сохранение настроек устройства и калибровки.                       |
| ENTER                                                     | [ON/OFF]                                                         | Выключение / Включение звука при подаче сигнала тревоги.           |
|                                                           | Сброс к заводским установкам. Одновременное нажатие кнопок и и с |                                                                    |
|                                                           | режиме ка                                                        | либровки на 3 секунды приводит к сбросу установок калибровки к     |
| принятым по умолчанию значениям, установленным на заводе. |                                                                  |                                                                    |

#### 5. Установка

#### Задняя панель с клеммами

- (2) Чёрный провод кабеля датчика рН
- (3) Белый провод кабеля датчика рН
- (4) Красный провод кабеля датчика pH
- (5),(6),(7) Реле, срабатывающее при достижении верхней контрольной точки
  - ⑤+⑥ Нормально разомкнутый контакт
  - ⑥+⑦ Нормально замкнутый контакт
- (8), 9 Источник питания 110/220 В
- 10, (1) Выход 4-20 мА (Максимум 500 Ом)
- (12), (13), (14)
  Реле, срабатывающее при достижении нижней контрольной точки
  - 12+13 Нормально замкнутый контакт
  - (13+(14) Нормально разомкнутый контакт

#### Схема вырезания отверстия в панели

Вырежьте отверстие в панели точно в соответствии с размерами, указанными на схеме. 67 мм х 67 мм

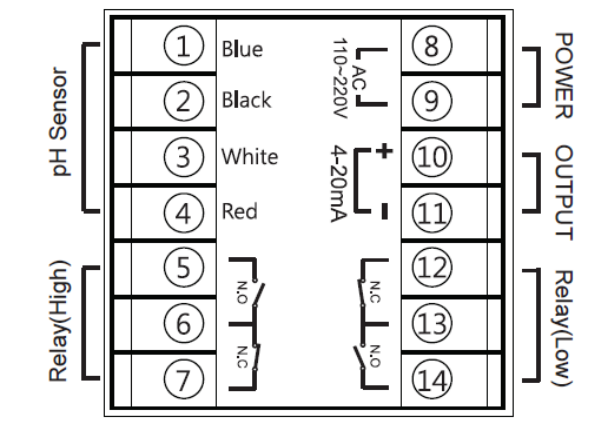

# 67 мм \_\_\_\_\_ 67 мм \_\_\_\_\_ 67 мм \_\_\_\_\_

#### Установка скоб

SIDE VIEW (of the top bracket)

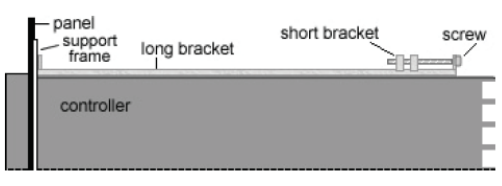

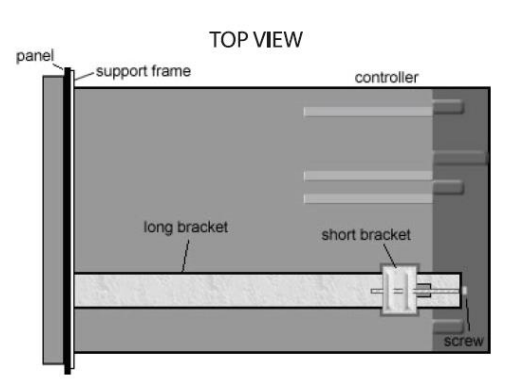

#### На рисунке обозначены:

| SIDE VIEW (of the top | Вид слева (верхней скобы) |
|-----------------------|---------------------------|
| bracket)              |                           |
| TOP VIEW              | Вид сверху                |
| panel                 | панель                    |
| support frame         | опорная рама              |
| long bracket          | длинная скоба             |
| short bracket         | короткая скоба            |
| screw                 | ВИНТ                      |
| controller            | контроллер                |

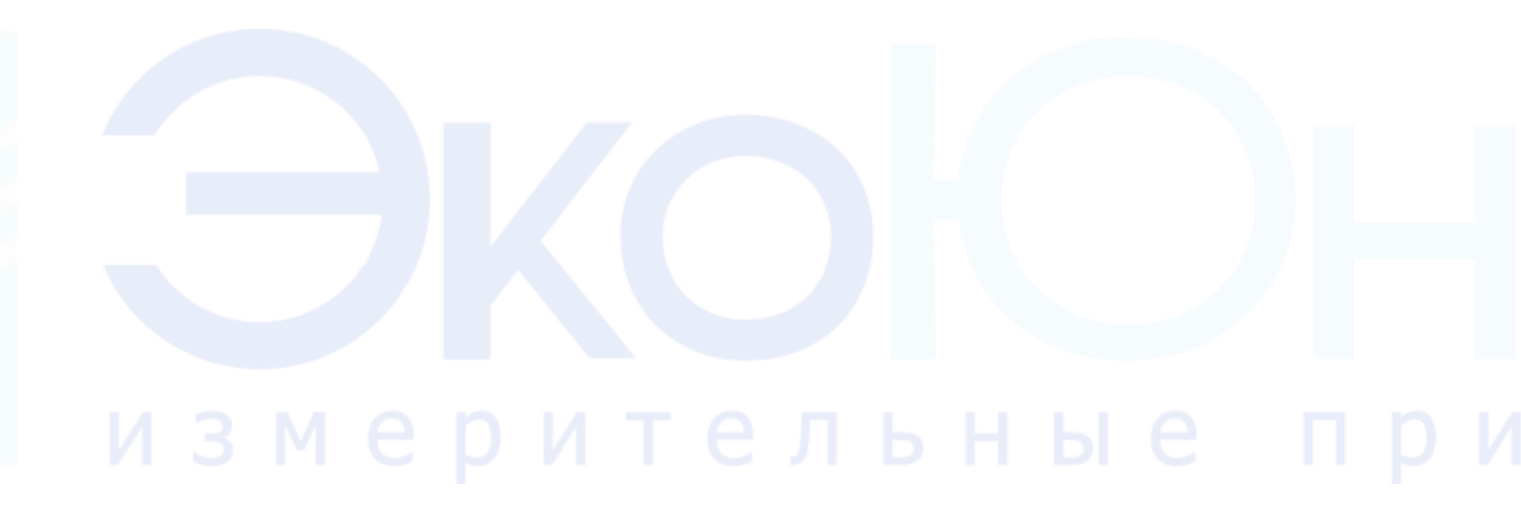

#### 6. Калибровка температуры

### Контрольный раствор

Подготовьте контрольный раствор с известной температурой, которая будет использоваться в качестве контрольной точки.

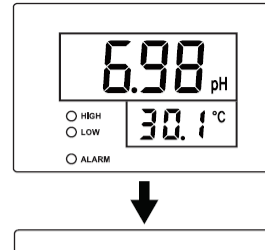

- 1. Погрузите датчик в контрольный раствор и дождитесь стабилизации измеряемой температуры. Нажмите одновременно на 3 секунды кнопки [ESC] и [CAL].
- 2. Верхний экран покажет значок CAL, а нижний экран покажет температуру.
- O MIGH O LOW O ALARM

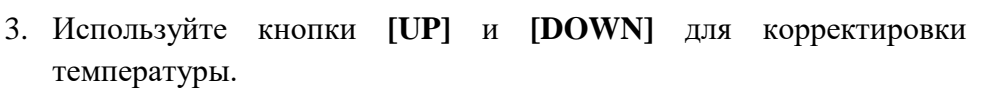

4. После завершения калибровки нажмите кнопку [ENTER]. Верхний экран покажет значки C-CA-CAL, а на нижнем экране будут мигать значок END. Информация будет сохранена и контроллер вернётся в нормальный режим работы.

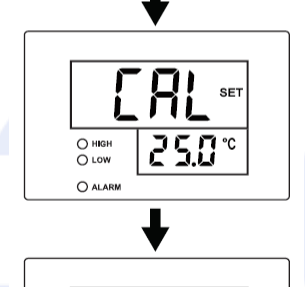

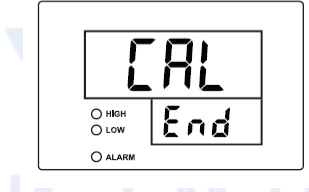

## 7. Калибровка рН

#### Подготовка датчика

- Прежде чем использовать датчик, поместите его в раствор KCl с концентрацией 3 моль (Входит в комплект поставки) на 1 час.
- Перед калибровкой прополощите датчик в дистиллированной воде.

Предупреждение: Дистиллированная вода должна использоваться для чистки датчика, но не для хранения.

#### Автоматическая и ручная калибровка

- Автоматическая калибровка выполняется только в том случае, если буферный раствор имеет точное значение 4.00pH, 7.00pH, 10.00pH.
- Ручная калибровка выполняется в том случае, если буферный раствор не имеет точного значения 4.00pH, 7.00pH, 10.00pH (Например, 4.01pH, 7.01pH, 9.01pH или 4.01pH, 6.86pH, 9.18pH).
- Сначала должна выполняться калибровка смещения (7pH), а затем калибровка наклона (4pH или 10pH).

## Калибровка смещения (7рН)

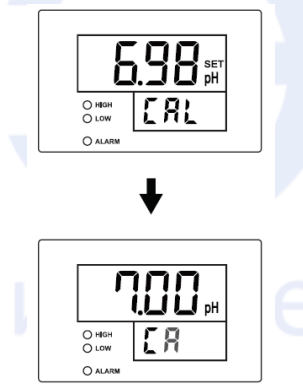

```
[→[A→[AL→[
```

- 1. Поместите датчик в буферный раствор 7.00pH на 1-2 минуты. Дождитесь стабилизации измеряемого значения pH.
- 2. Нажмите кнопку [CAL] на 3 секунды. На нижнем экране будет мигать значок CAL.
- 3. Подержите датчик в растворе в течение 10 секунд, пока значение на верхнем экране не изменится на **7.00pH**. При этом значок на нижнем экране будет последовательно меняться на **C-CA-CAL**. При калибровке на значение, отличное от **7.00pH**, нажмите кнопку [**UP**] или [**DOWN**], подождите до 10 секунд, пока на верхнем экране не появится желаемое значение, и нажмите кнопку [**ENTER**].

**Примечание**: Калибровка переключается в ручной режим на 10 секунд нажатием кнопки **[UP]** или **[DOWN]**, в противном случае калибровка выполняется в автоматическом режиме.

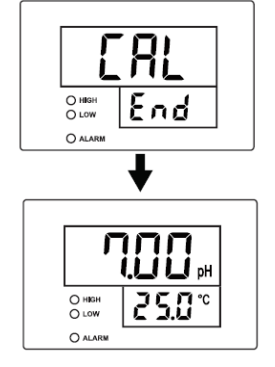

- 4. Подождите 5-30 секунд, пока на нижнем экране не перестанет меняться значок **C-CA-CAL**.
- 5. При этом на нижнем экране будет мигать значок End.
- 6. Информация о калибровке сохраняется, и контроллер возвращается в нормальный режим работы.

**Примечание:** При нажатии кнопки **[ESC]** во время смены значка С-СА-САL калибровка отменяется.

## Калибровка наклона (4рН или 10рН)

После выполнения калибровки смещения выполните калибровку наклона в точках 4.00pH и/или 10.00pH в соответствии с описанной выше процедурой.

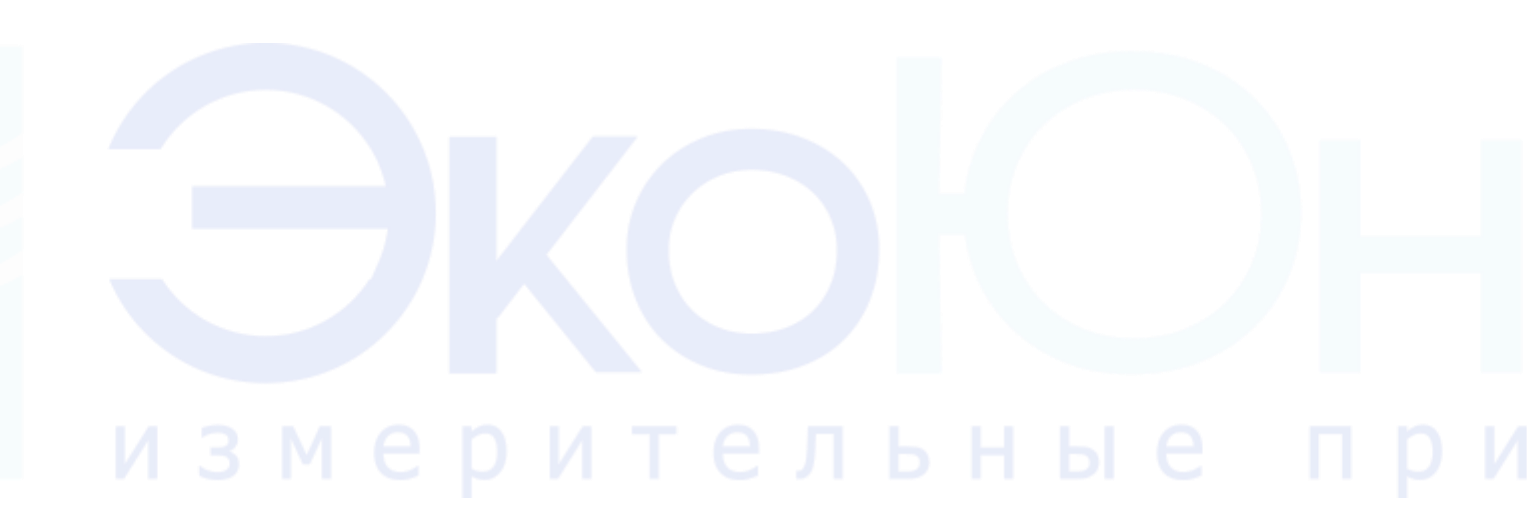

#### 8. Дополнительная инструкция по калибровке

| ſ               | DD pH |
|-----------------|-------|
| O HIGH<br>O LOW | Err   |
| O ALARM         |       |

Если во время процесса калибровки нижний экран показывает сначала значок C-CA-CAL, а затем значок Err вместо End, то это означает, что калибровка не была завершена по одной из следующих причин:

- Датчик повреждён или истёк срок его службы.
- Буферный раствор имеет значение pH, находящееся вне диапазона, в котором можно выполнять калибровку.

Если во время выполнения калибровки смещения верхний экран показывает **4.00pH** или **10.00pH** вместо **7.00pH**, то это означает, что предыдущая калибровка не была завершена должным образом, и процесс калибровки нужно выполнить заново.

• Если значок Err всё ещё показывается после выполнения повторной калибровки, то возможно, что датчик нуждается в замене.

#### Примечание:

- При калибровке в одной точке калибруйте только при значении **7.00pH** (Смещение).
- При калибровке в двух точках калибруйте сначала при значении **7.00pH**, а затем при значении **4.00pH** или **10.00pH**.
- При калибровке в трёх точках калибруйте сначала при значении **7.00pH**, затем при значении **4.00pH** и затем при значении **10.00pH**.

измерительные пр

#### 9. Использование функции регулировки порога срабатывания реле

#### Функция регулировки порога срабатывания реле

Функция регулировки порога срабатывания реле определяет, что реле должны срабатывать при значениях, установленных контрольными точками  $\pm$  корректировка **S.A**.

### Примеры использования функции регулировки порога срабатывания реле

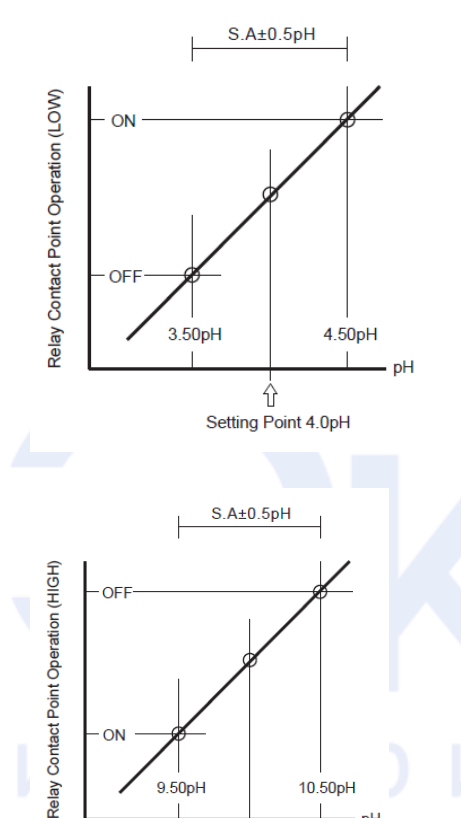

ŵ Setting Point 10.0pH рH

нижней контрольной точки Установка нижней контрольной точки СР.L: 4.00рН

Пример работы реле, срабатывающего при достижении

Установка корректировки **S.A**: ±0.50pH

Как показывает диаграмма, реле выключается, когда значение рН падает ниже 3.5рН и включается, когда значение рН поднимается выше 4.5рН.

Пример работы реле, срабатывающего при достижении верхней контрольной точки

Установка верхней контрольной точки СР.Н: 10.00рН Установка корректировки S.A: ±0.50pH

Как показывает диаграмма, реле выключается, когда значение рН поднимается выше 10.5рН и включается, когда значение рН падает ниже 9.50рН.

Примечание: Установка корректировки S.A относится только к работе реле (Нижняя контрольная точка СР.L и верхняя контрольная точка СР.Н). Она никак не влияет на работу сигнала тревоги, то есть нижний предел для подачи сигнала тревоги АР.L и верхний предел для подачи сигнала тревоги АР.Н.

#### 10. Установка функции регулировки порога срабатывания реле

#### Перед установкой корректировки S.A

Установка корректировки **S.A** может выполняться с шагом 0.01pH в диапазоне от минимального значения -2.00pH до максимального значения +2.00pH. При установке корректировки **S.A** знак + или – не показывается на экране.

**Предупреждение:** Одно и то же значение корректировки **S.A** одновременно применяется к максимуму и минимуму.

#### Примечания

Установленное на заводе значение корректировки S.A равно 0.10pH

**Предупреждение:** Если во время процедуры установки корректировки **S.A** нажимается кнопка **[SET]**, то процесс установки прекращается и контроллер возвращается в нормальный режим работы. При нажатии кнопки **[ESC]** в любое время контроллер автоматически возвращается в нормальный режим работы.

#### А. Процедура установки корректировки S.А

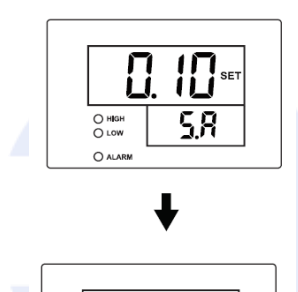

050

O HIGH O LOW 5.8

- Нажмите кнопку [SET] для входа в режим установки корректировки S.A. На нижнем экране будет показываться значок S.A. На верхнем экране будет мигать значение 0.10pH.
- 2. Установите желаемое значение на экране, нажимая кнопку [UP] или [DOWN].
- 3. Установите желаемую корректировку **S.A** и нажмите кнопку **[ENTER]**. Введённая информация сохранится, и экран перейдёт в режим установки реле для управления pH.

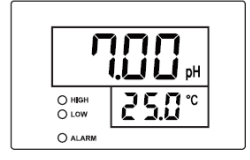

#### 11. Установка реле для управления рН

#### Прежде чем устанавливать реле

Реле для нижней контрольной точки **СР.L** и верхней контрольной точки **СР.H** устанавливаются независимо друг от друга. Заводские установки: Реле выключены, **СР.L=4.00рH**, **СР.H=10.00pH**.

- **Примечание:** Если Вы не хотите изменять заводские установки, нажмите кнопку [SET], и принятые по умолчанию установки будут сохранены. Процесс установки реле одинаков для нижней контрольной точки CP.L и верхней контрольной точки CP.H.
- **Предостережение:** При нажатии кнопки **[ESC]** в режиме установки контроллер возвращается в нормальный режим работы. Все предыдущие установки сохраняются, но текущая установка, выполняемая в момент нажатия кнопки, теряется.

#### Процедура установки реле

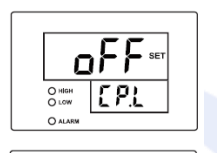

on i

- 1. Режим установки нижней контрольной точки **СР.L** включается после завершения установки корректировки **S.A**. Верхний экран показывает значок **оFF** (Выкл), нижний экран показывает значок **СР.L**.
- 2. Выберите значение on (Вкл) или oFF (Выкл), нажимая кнопку [UP] или [DOWN], затем нажмите кнопку [ENTER] для перехода к следующему режиму.

#### Процедура установки реле (Установка диапазона работы реле)

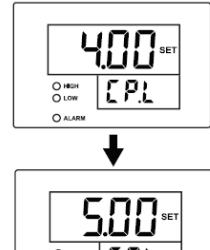

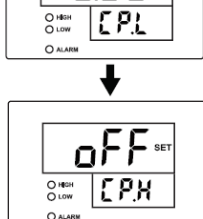

1. Если выбрано значение **on** (Вкл), то верхний экран показывает значение **4.00pH**, а нижний экран значок **CP.L**.

**Примечание:** На заводе устанавливается значение **4.00pH** для **CP.L**.

- 2. Нажмите кнопку [UP] или [DOWN] для установки желаемого значения на экране.
- 3. После установки желаемого значения нажмите кнопку [ENTER] для сохранения этого значения и перехода к следующему режиму.

**Примечание:** Установка верхней контрольной точки **СР.Н** выполняется по той же процедуре, что и установка нижней контрольной точки **СР.L**.

#### 12. Процедура установки сигнала тревоги

#### Перед установкой сигналов тревоги

Сигналы тревоги устанавливаются и работают независимо для нижнего предела для подачи сигнала тревоги **AP.L** и для верхнего предела для подачи сигнала тревоги **AP.H**. Начальные заводские установки: Сигнал тревоги выключен, **AP.L=4.00pH и AP.H=10.00pH**.

**Примечание:** Если Вы не хотите изменять установки, нажмите кнопку **[SET]** для перехода к следующему режиму.

Если кнопка **[ESC]** нажимается в любом режиме установки, контроллер возвращается в нормальный режим работы.

# Процедура установки сигнала тревоги (Включение/Выключение сигнала тревоги)

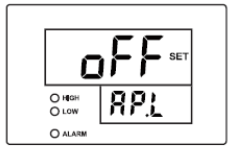

on

O HIGH O LOW 821

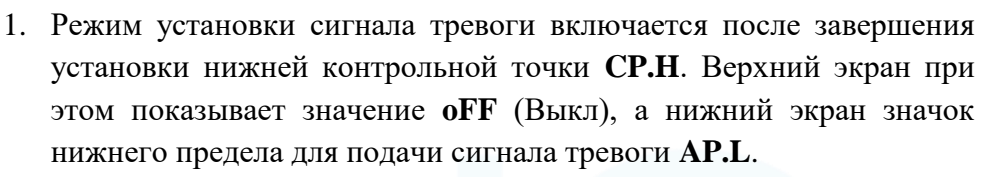

2. Выберите значение on (Вкл) или oFF (Выкл), нажимая кнопку [UP] или [DOWN], затем нажмите кнопку [ENTER] для перехода к следующему режиму.

# Процедура установки сигнала тревоги (После включения сигнала тревоги)

Нажмите кнопку [ENTER] после выбора значения **on** (Вкл) в режиме установки сигнала тревоги. При этом выбранное значение сохраняется, и экран переходит в режим установки диапазона подачи сигнала тревоги.

# Процедура установки сигнала тревоги (Установка диапазона подачи сигнала тревоги)

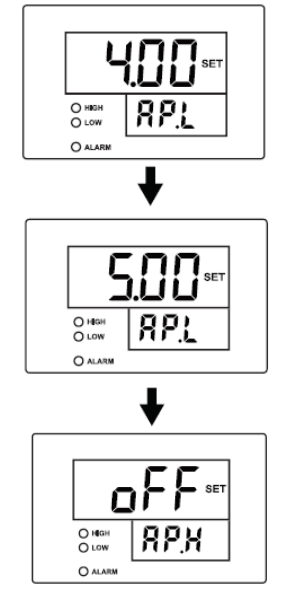

1. Если выбрано значение **on** (Вкл), верхний экран показывает значение **4.00pH**.

**Примечание:** Исходная заводская установка нижнего предела для подачи сигнала тревоги **AP.L=4.00pH**.

- 2. Нажмите кнопку **[UP]** или **[DOWN]** для установки на экране желаемого значения диапазона для подачи сигнала тревоги.
- 3. После выбора желаемого диапазона подачи сигнала тревоги нажмите кнопку [ENTER].

Примечание: Установка верхнего предела для подачи сигнала тревоги **АР.Н** выполняется по той же процедуре, что и установка нижнего предела для подачи сигнала тревоги **АР.L**. После установки верхнего предела для подачи сигнала тревоги **АР.Н** нажмите

кнопку [ENTER] для возврата в нормальный режим работы.

# Процедура установки сигнала тревоги (Включение/Выключение звука)

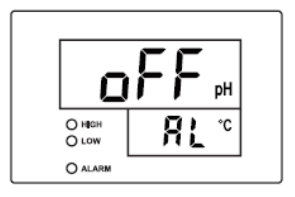

Нажатие кнопки [ENTER] во время подачи сигнала тревоги приводит к временному выключению звука. Верхний экран при этом будет показывать значение oFF (Выкл). При повторном нажатии кнопки [ENTER] звук включится снова, и верхний экран будет показывать значение on (Вкл).

# вкоюние при

#### 13. Сброс к заводским установкам реле и сигналов тревоги,

#### принятым по умолчанию

Реле и сигнал тревоги будут выключены, а контрольные точки для срабатывания реле и пределы для подачи сигнала тревоги будут возвращены к заводским установкам, принятым по умолчанию:

Нижняя контрольная точка **СР.L** и Нижний предел для подачи сигнала тревоги **АР.L**: 4.00pH Верхняя контрольная точка **СР.H** и Верхний предел для подачи сигнала тревоги **АР.H**: 10.00pH

Корректировка **S.A**: 0.10pH

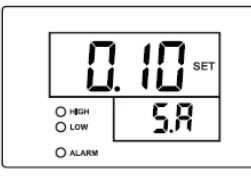

1. Нажмите кнопку [SET], а затем нажмите кнопки [UP] и [DOWN] одновременно на 3 секунды.

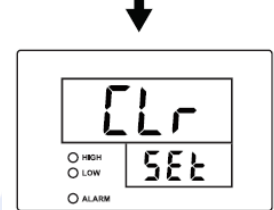

2. Верхний экран покажет значок **Clr**, нижний экран покажет значок **SEt и** оба экрана мигнут одновременно 3 раза. На этом сброс к заводским значениям, принятым по умолчанию, завершён, и контроллер автоматически вернётся в нормальный режим.

# измерительные при

## 14. Сброс к заводским установкам калибровки, принятым по

#### умолчанию

Установки калибровки рН и температуры вернутся к заводским значениям, принятым по умолчанию.

# Возврат установки калибровки pH к заводскому значению, принятому по умолчанию

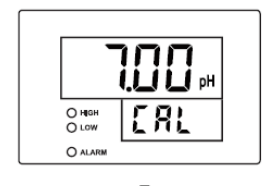

ELr

O HIGH

E RL

- 1. Нажмите кнопку [CAL] на 3 секунды для выбора режима калибровки рН и затем через 10 секунд нажмите одновременно кнопки [UP] и [DOWN] на 3 секунды.
- 2. Верхний экран покажет значок **Clr**, нижний экран покажет значок **CAL и** оба экрана мигнут одновременно 3 раза. На этом сброс к заводскому значению, принятому по умолчанию, завершён, и контроллер автоматически вернётся в нормальный режим.

## Возврат установки калибровки температуры к заводскому значению, принятому по умолчанию

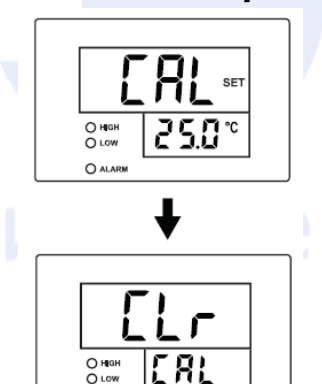

- 1. Нажмите кнопки [ESC] и [CAL] на 3 секунды для выбора режима калибровки температуры и затем через 10 секунд нажмите одновременно кнопки [UP] и [DOWN] на 3 секунды.
- 2. Верхний экран покажет значок **Clr**, нижний экран покажет значок **CAL и** оба экрана мигнут одновременно 3 раза. На этом сброс к заводскому значению, принятому по умолчанию, завершён, и контроллер автоматически вернётся в нормальный режим.

#### 15. Данные на выходе 4-20 мА

Чтобы проверить величину сигнала на выходе 4-20мA, подключите Ваш многофункциональный измерительный прибор к клеммам 10 и 11, затем Вы сможете увидеть величину выходного тока в мА.

#### Настройка

Убедитесь в том, что питание отключено, прежде чем подключать какие-либо провода. Для передачи значения pH на программируемый логический контроллер с помощью выходного сигнала подсоедините Ваш кабель (Не входит в комплект поставки) от контактов 10 (+) и 11 (-) к контактам (+) и (-) на Вашем программируемом логическом контроллере или другом устройстве.

#### Формула для вычисления данных

Выходной ток, мА = (1.02854 x значение pH) +4

#### Пример данных

| рН    | Выходной ток (мА) |
|-------|-------------------|
| 0.00  | 4.000             |
| 1.00  | 5.142             |
| 2.00  | 6.285             |
| 3.00  | 7.428             |
| 4.00  | 8.571             |
| 5.00  | 9.714             |
| 6.00  | 10.857            |
| 7.00  | 11.999            |
| 8.00  | 13.142            |
| 9.00  | 14.285            |
| 10.00 | 15.428            |
| 11.00 | 16.571            |
| 12.00 | 17. 714           |
| 13.00 | 18.857            |
| 14.00 | 20.000            |

16. Схема вырезания отверстия<sub>67 мм</sub>ели

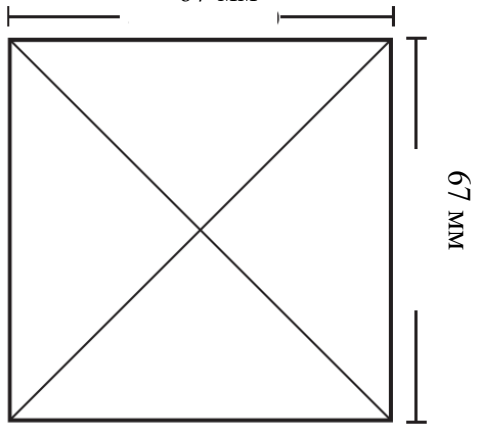

- 1. Используя нож, вырежьте шаблон (вырезайте по внешней границе линии).
- 2. Наложите вырезанный шаблон на Вашу панель и нарисуйте метки для вырезания отверстия.
- 3. Вырежьте отверстие в панели точно в соответствии с размерами шаблона 67 мм х 67 мм.

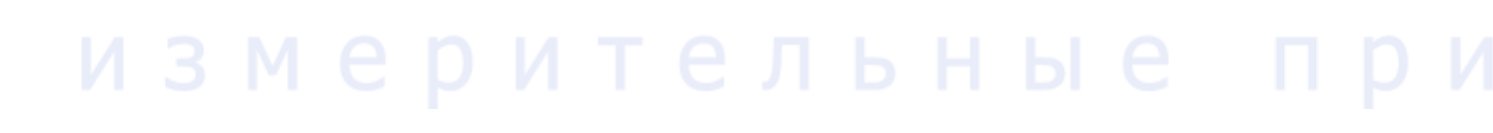

#### 17. Разводка контактов

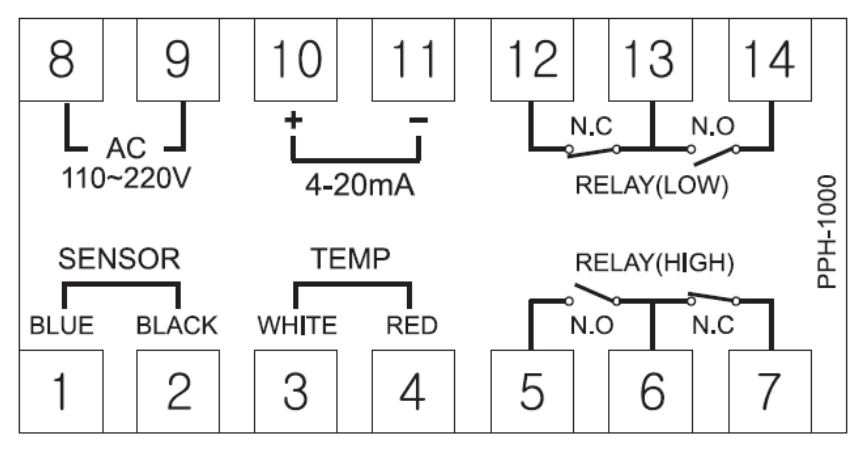

#### На рисунке обозначены:

| AC          | Переменный ток                                    |  |
|-------------|---------------------------------------------------|--|
| 110-220V    | 110-220 B                                         |  |
| 4-20mA      | 4-20 мА                                           |  |
| N.C         | Нормально замкнутый контакт                       |  |
| N.O         | Нормально разомкнутый контакт                     |  |
| RELAY(LOW)  | Реле (Срабатывающее по нижней контрольной точке)  |  |
| SENSOR      | Датчик                                            |  |
| TEMP        | Температура                                       |  |
| RELAY(HIGH) | Реле (Срабатывающее по верхней контрольной точке) |  |
| BLUE        | Синий провод                                      |  |
| BLACK       | Чёрный провод                                     |  |
| WHITE       | Белый провод                                      |  |
| RED         | Красный провод                                    |  |
| KLD         | Краспый провод                                    |  |

#### ГАРАНТИЙНЫЕ ОБЯЗАТЕЛЬСТВА

Гарантия 1 год. Производитель: НМ Digital, Южная Корея Тел. +7 (495) 150-16-00, +7 (800) 500-50-20, e-mail: info@ecounit.ru, <u>www.ecounit.ru</u>

Штамп магазина

Дата продажи:

#### ГОРЯЧАЯ ЛИНИЯ

Если у Вас возникли вопросы по работе с прибором, просьба обращаться по телефону горячей линии +7 (800) 500-50-20, либо через Интернет-сайт <u>WWW.ECOUNIT.RU</u>